## Amwell: Using Secure Messaging to Interact with Patients and other Providers

1. On the landing page, click on the envelope icon.

| Ambulatory Care |                |                  | Unavailable ~ |                     |  |
|-----------------|----------------|------------------|---------------|---------------------|--|
| Flactice        | Administration | Test My Computer | No wrap-Ups   | No patients waiting |  |

2. In the Message Center, click on the New icon.

| Message | Center |
|---------|--------|
|---------|--------|

| INBOX        | INVITATIONS      | SENT MESSAGES | CONTACTS |
|--------------|------------------|---------------|----------|
| All Messages | - by Most recent | New           |          |

3. Click on [Add Recipients] and select which patient or provider you wish to message, then click Close.

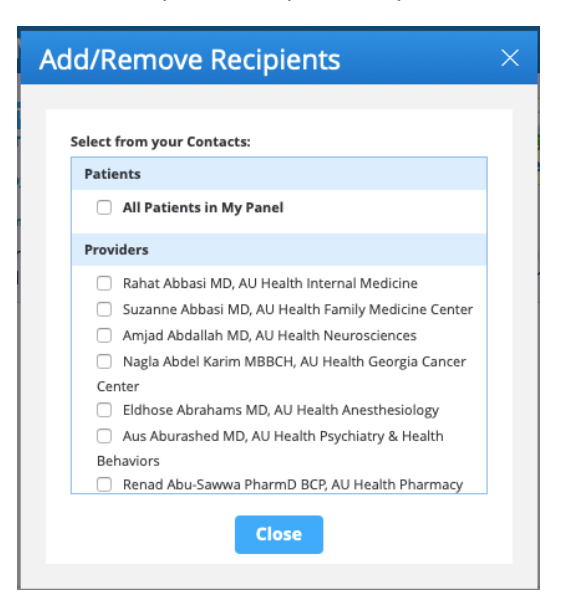

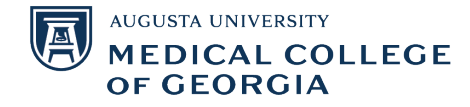

4. Select the type of message you are sending, write a subject, and write your message in the white box. You can also choose to attach files if you wish. When you are done, click Send.

| New Message ×                          |                                                                                                    |  |  |  |
|----------------------------------------|----------------------------------------------------------------------------------------------------|--|--|--|
| To<br>Type:<br>Subject:<br>Attachment: | Matthew Lyon MD  - select -  [Add Attachment]  areas may not be received immediately, and should not be used |  |  |  |
| for medical e                          | mergencies. If you have a medical emergency, please call 911.                                                |  |  |  |
| Hello                                  |                                                                                                    |  |  |  |

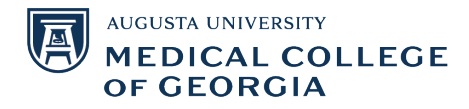